# Kompaktregler TROVIS 6493 Konfiguration mit TROVIS VIEW

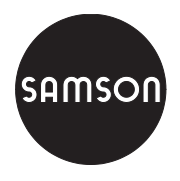

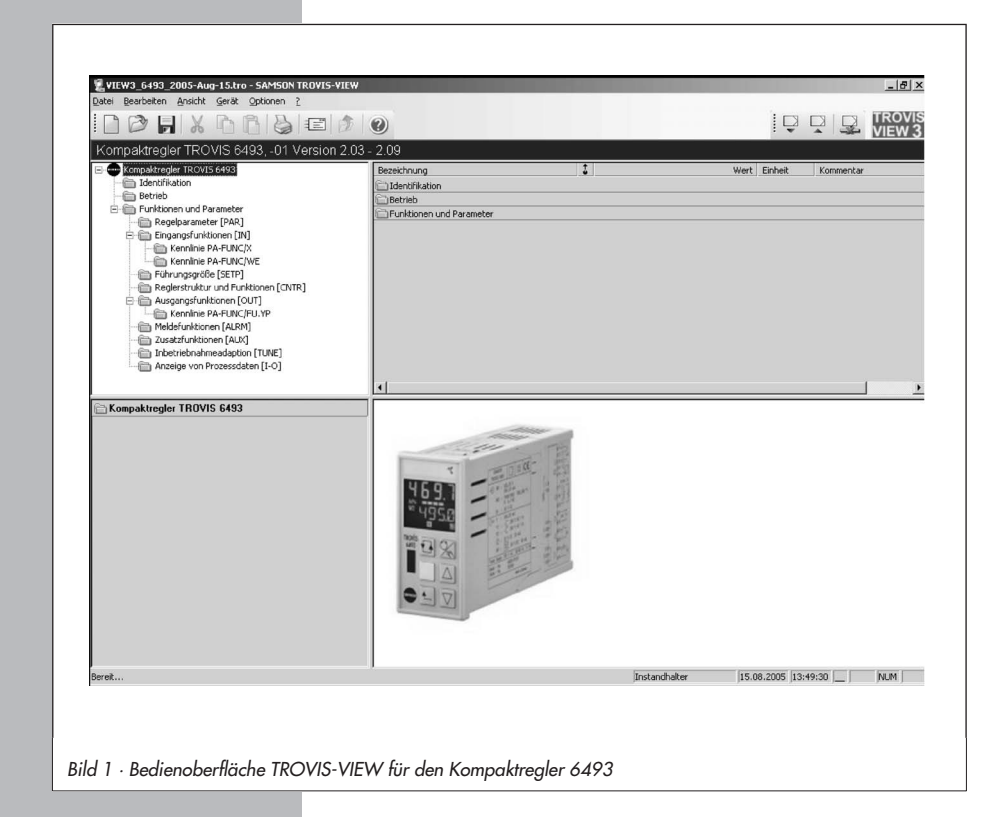

Einbau- und Bedienungsanleitung

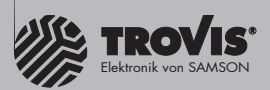

EB 6493-2

Ausgabe Oktober 2010

### Inhaltsverzeichnis

| <b>1</b><br>1.1<br>1.2                                                                                                | Allgemeines       4         Systemvoraussetzungen       4         Installation       5                                                                                                    |
|----------------------------------------------------------------------------------------------------|----------------------------------------------------------------------------------------------------|
| 2                                                                                                    | Infrarot-Schnittstelle                                                                                                    |
| <b>3</b><br>3.1<br>3.2                                                                                                | Grundeinstellungen                                                                                                    |
| <b>4</b><br>4.1<br>4.2<br>4.2.1<br>4.2.2<br>4.2.3<br>4.2.4<br>4.3<br>4.3.1<br>4.3.2<br>4.3.3<br>4.3.4<br>4.3.4<br>4.4 | Bedienfunktionen       10         Daten bearbeiten       10         Daten vom Regler auslesen       11         Einen einzelnen Datenpunkt auslesen       11         Mehrere Datenpunkte gleichzeitig auslesen       11         Alle Datenpunkte eines Bereiches auslesen       11         Regler mit Daten beschreiben       12         Einen einzelnen Datenpunkt beschreiben       12         Kehrere Datenpunkte eines Bereiches auslesen       12         Kegler mit Daten beschreiben       12         Kehrere Datenpunkte beschreiben       12         Kehrere Datenpunkte eines Bereiches beschreiben       12         Mehrere Datenpunkte eines Bereiches beschreiben       13         Werkseinstellung und Defaultwerte       13 |
| <b>5</b><br>5.1<br>5.2<br>5.3                                                                                         | Kommunikationsbetrieb       14         Betriebsmodus Online/Offline       14         Trend Viewer       15         Fehlermeldungen von TROVIS-VIEW       18                                                                                                    |
| <b>6</b><br>6.1<br>6.2<br>6.3<br>6.3.1<br>6.3.2<br>6.3.3<br>6.3.4<br>6.3.5<br>6.3.6<br>6.3.7<br>6.3.8<br>6.3.9        | Ordner19Ordner Identifikation20Ordner Betrieb20Ordner Funktionen und Parameter22Ordner Funktionen und Parameter22Ordner Regelparameter [PAR]22Ordner Eingangsfunktionen [IN]22Ordner Führungsgröße [SETP]26Ordner Reglerstruktur und Funktionen [CNTR]26Ordner Ausgangsfunktionen [OUT]26Ordner Meldefunktionen [ALRM]26Ordner Inbetriebnahmeadaption [TUNE]27Ordner Anzeige von Prozessdaten [I-O]28                                                                                                    |

| 7               | Fehlermeldungen des Kompaktreglers |
|-----------------|------------------------------------|
| <b>8</b><br>8.1 | Dokumentation                      |
| 8.2             | Dokumentation drucken              |
| 9               | Hilfe                              |

# 1 Allgemeines

Die vorliegende Anleitung ist gültig für:

- TROVIS-VIEW: ab Version 3.20
- Gerätemodul: ab Version 3.20

Sie beschreibt die Bedienung und Einstellung des Kompaktreglers TROVIS 6493 über die Konfigurations- und Bedienoberfläche TROVIS-VIEW.

Eine Beschreibung des Kompaktreglers TROVIS 6493 finden Sie in der Einbau- und Bedienungsanleitung EB 6493-1.

Die Software TROVIS-VIEW kann für verschiedene SAMSON-Geräte genutzt werden. Sie ist modular aufgebaut und setzt sich aus Bedienoberfläche, Kommunikationsserver und dem gerätespezifischen Modul zusammen. Das Programm kann, auch während des Betriebes zwischen den Sprachen deutsch, englisch, französisch, spanisch, ungarisch und slowenisch umgeschaltet werden. Die Bedienung der Software ist dem Windows-Explorer ähnlich.

Neben dem Konfigurieren, Parametrieren und Bedienen enthält TROVIS-VIEW weitere Funktionen zur Dokumentation des Kompaktreglers, z. B. das Editieren von Anlagentexten, das Speichern und Ausdrucken von Konfigurierungs- und Parametrierungsdaten, die tabellarische Darstellung von Analogein- und ausgängen sowie binärer Zustandsmeldungen.

Über die Konfigurations- und Bedienoberfläche können Sie nahezu alle Einstellungen des Reglers vornehmen. Lediglich die Eingabe der Schlüsselzahl sowie der Abgleich der Analogeingänge und des Analogausgangs können nur am Regler durchgeführt werden. Alle Einstellungen mittels TROVIS-VIEW erfolgen über die Benutzerebene *Instandhalter*. Diese Ebene ist standardmäßig eingestellt.

Die Software TROVIS-VIEW steht im Internet (http://www.samson.de) unter Produkte > Support und Downloads" zur Verfügung. Auf Anfrage kann sie auch auf einer CD ausgeliefert werden.

### 1.1 Systemvoraussetzungen

### Hardware (mindestens):

- PC mit Pentium II Prozessor oder gleichwertigem Prozessor (300 MHz oder höher), empfohlen 500 MHz
- Serielle Schnittstelle bzw. USB RS-232-Adapter
- min. 96 MB RAM, empfohlen 192 MB RAM
- min. 150 MB freier Festplattenspeicher, zusätzlich ca. 15 bis 20 MB Festplattenspeicher pro SAMSON-Modul
- SVGA-Grafikkarte (min. 800 x 600)
- CD-ROM Laufwerk

### Software:

- Betriebssystem: Windows<sup>®</sup> 2000 (mind. SP2), Windows<sup>®</sup> XP, Windows<sup>®</sup> Vista, Windows<sup>®</sup> 7
- Microsoft <sup>®</sup>.NET Framework Version 2.0 oder h
  öher (auf Installations-CD enthalten)
- Internet-Browser: Microsoft® Internet Explorer ab Version 6.0

### Zubehör:

- Infrarot-Adapter RS-232 (Best.-Nr. 8864-0900)
- Halterung für Infrarot-Adapter (Best.-Nr. 1400-9769)
- USB 1.1-Seriell-Adapter (Best.-Nr. 8812-2001)

### 1.2 Installation

1. Installation über das Programm setup.exe starten.

### Hinweis zur Installation mit Hilfe der Download-Datei:

Bevor die Installation durchgeführt werden kann, muss die gepackte Datei entpackt werden. Hinweis zur Installation mit Hilfe der Installations-CD:

Abhängig von der Einstellung des Betriebssystems wird die Installation automatisch nach Einlegen der CD gestartet. Das Programm setup.exe muss dann nicht mehr manuell gestartet werden.

2. Anweisungen der Installationssoftware folgen.

### 2 Infrarot-Schnittstelle

Die Kommunikation zwischen PC und Kompaktregler erfolgt über die im Regler integrierte Infrarot-Schnittstelle. Die Infrarot-Schnittstelle ist über die Reglerfront zugänglich und befindet sich links neben der gelben Programmiertaste.

Für die Datenübertragung zwischen der seriellen RS-232-Schnittstelle des PC's und der integrierten Infrarot-Schnittstelle des Kompaktreglers wird ein Infrarot-Adapter benötigt (Infrarot-Adapter mit COM-Anschluss DB9, Bestell-Nr. 8864-0900).

#### Anschluss des Infrarot-Adapters

- 1. Infrarot-Adapter an einen freien COM-Port am PC anschließen.
- 2. PC einschalten.

Für die Nutzung mit TROVIS-VIEW muss kein Gerätetreiber installiert werden. Falls ein Treiber installiert ist, muss in der Systemsteuerung von Windows das IR-Gerät deaktiviert oder einem anderen COM-Port zugewiesen werden.

- 3. TROVIS-VIEW mit Gerätemodul starten.
- 4. Unter Optionen > Kommunikation > Anschluβ-Einstellungen den COM-Port einstellen.

#### Hinweis:

Sollte der Computer keine serielle Schnittstelle besitzen, kann bei den Windows-Betriebssystemen 98, ME, 2000, XP ein USB – RS-232-Adapter eingesetzt werden (vgl. Bild 2). Weitere Informationen enthält die TV-SK 6352.

Um eine stabile Kommunikation zwischen PC und Kompaktregler zu erhalten, stellen Sie sicher, dass

- b der Infrarot-Adapter direkt auf die Infrarot-Schnittstelle des Reglers ausgerichtet ist.
- zwischen PC und Regler der maximale Abstand von 0,7 m nicht überschritten ist.
- die Infrarot-Schnittstellen gegenüberliegen und der Winkel nach rechts und links bzw. oben und unten nicht mehr als 25° beträgt.
- der Übertragungsweg frei von Hindernissen ist.

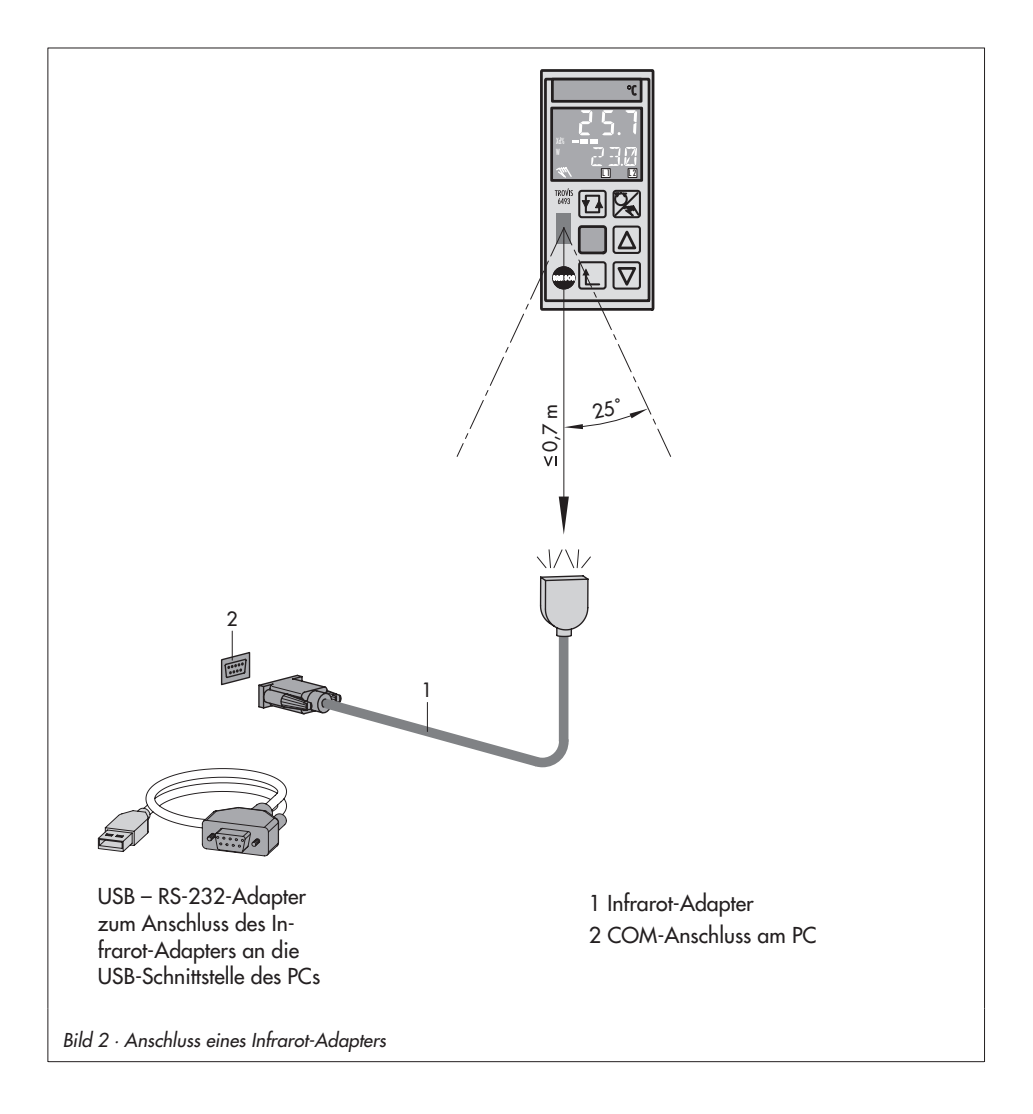

# 3 Grundeinstellungen

### 3.1 Programm starten und Grundeinstellungen vornehmen

Je nach Ausführung des Kompaktreglers mit Infrarot-Schnittstelle ist der Analogeingang IN2 ein Widerstandsthermometer-/Ferngebereingang (6493-01) oder ein mA-Eingang (6493-02). Beim Start des Programms TROVIS-VIEW wird die Ausführung des Reglers angezeigt:

#### Geräteausführung 6493-01, Firmwareversionen 2.03 - 2.09:

- Analogeingang IN1: 0(4)...20 mA, 0(2)...10 V
- Analogeingang IN2: Pt 100, Pt 1000, Ni 100, Ni 1000, 0...1000 Ω

#### Geräteausführung 6493-02, Firmwareversionen 3.03 - 3.09:

- Analogeingang IN1: 0(4)...20 mA, 0(2)...10 V
- Analogeingang IN2: 0(4)...20 mA

#### Hinweis:

Die Firmwareversions-Nummer wird im Kompaktregler in der Hauptgruppe I-O unter CIN angezeigt. Ab den Firmwareversionen 2.03 bzw. 3.03 kann der Kompaktregler über die integrierte Infrarot-Schnittstelle konfiguriert und parametriert werden.

#### **Beispiel:**

- Model-No.: 6493-01XX.XX -> Anwendung TROVIS-VIEW 6493-01
- Model-No.: 6493-02XX.XX -> Anwendung TROVIS-VIEW 6493-02

#### Vorgehen:

1. Das Programm TROVIS-VIEW unter Berücksichtigung der Geräteausführung starten. Die Bedienoberfläche mit Menüleiste und Ordnern wird angezeigt:

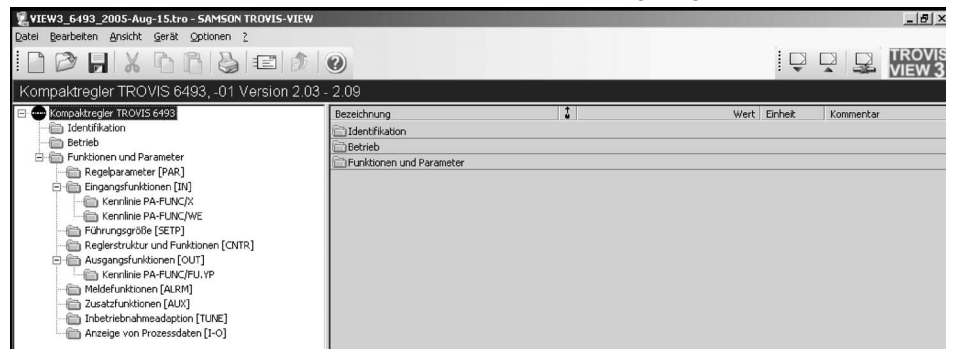

- 2. Wenn gewünscht, die Kommunikationssprache (z. B. deutsch, englisch, französisch, spanisch, ungarisch, slowenisch) unter *Optionen > Sprache* ändern.
- 3. Unter *Optionen > Kommunikation > Anschluß-Einstellungen* dem Infrarot-Adapter einen freien seriellen Anschluss (COM 1 bis COM 4) des Computers zuweisen.

# 3.2 Adressierung

Befindet sich im Sende-/Empfangsbereich des Infrarot-Adapters nur ein Kompaktregler mit Infrarot-Schnittstelle, kann der Regler direkt ausgelesen und beschrieben werden. Es ist keine Adressierung erforderlich. Falls sich mehrere Geräte mit Infrarot-Schnittstelle am gleichen Einbauort befinden, muss eine Adressierung über die Seriennummer vorgenommen werden, da nicht mehrere Geräte gleichzeitig mit dem PC kommunizieren können.

#### Hinweis:

Der Infrarot-Adapter muss am PC angeschlossen und auf die Infrarot-Schnittstelle des Kompaktreglers ausgerichtet sein (-> Kapitel 2).

### Vorgehen:

- Menüpunkt Gerät > Adressierung anwählen. Das Programmfenster "Adressierung" wird angezeigt.
- 2. "Es sind mehrere Geräte des gleichen Typs in Reichweite" auswählen.
- Mit "Automatisch ermitteln" wird die Seriennummer automatisch ausgelesen. Mit "Manuelle Eingabe der Seriennummer" zeigen eingeschaltete Regler, die sich im Empfangsbereich befinden ihre Seriennummer an. Die Seriennummer des zu adressierenden Reglers ist manuell einzutragen.

### Hinweis:

Die Seriennummer wird am Kompaktregler in der Hauptgruppe I-0 unter S-No angezeigt. Sie kann auch am Typenschild (Serial-No.) abgelesen werden. Nach erfolgter Adressierung wird die Seriennummer in der Info-Leiste angezeigt. Soll ein weiterer Regler konfiguriert werden, muss die Adressierung erneut durchgeführt werden.

### 4 Bedienfunktionen

Im Offline-Betrieb kann der Kompaktregler gezielt ausgelesen oder beschrieben werden. Man unterscheidet zwischen dem Auslesen und Beschreiben eines einzelnen Datenpunktes, eines Datenbereichs oder der gesamten Daten des Reglers.

In den folgenden Abschnitten wird das Bearbeiten, Auslesen und Beschreiben beispielhaft für die Parameter im Ordner *Funktionen und Parameter > Regelparameter [PAR]* beschrieben.

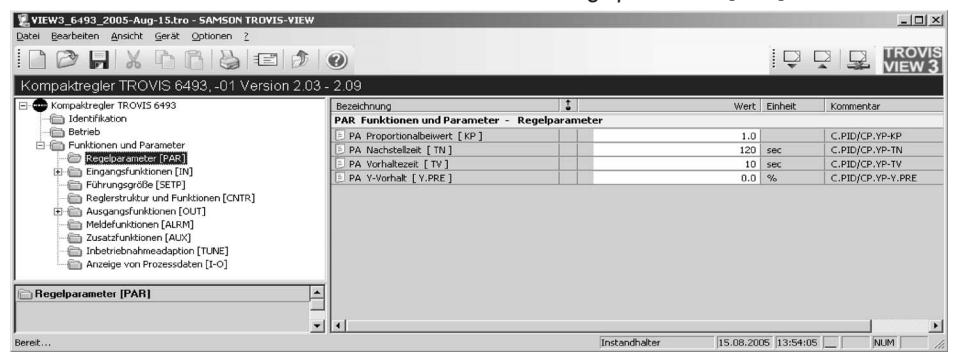

# 4.1 Daten bearbeiten

Beispiel: Regelparameter KP ändern

1. Datenfeld *PA Proportinalbeiwert [KP]* durch Doppelklick aktivieren. oder:

Mit der rechten Maustaste das Datenfeld *PA Proportionalbeiwert [KP]* anklicken. Das Kontextmenü wird geöffnet.

- 2. Im Kontextmenü *Bearbeiten* anwählen. Das Eingabefenster wird geöffnet.
- 3. Den Parameter [KP] innerhalb des zulässigen Wertebereichs einstellen.
- Eingestellten Wert mit OK bestätigen. Der eingestellte Wert wird übernommen.

| Bearbeiten              |       |
|-------------------------|-------|
| Auslesen<br>Beschreiben |       |
| Default:                | 1.0   |
| Min:                    | 0.1   |
| Max:                    | 100.0 |

| Parameter ändern            | ×         |
|-----------------------------|-----------|
| Name:                       | ОК        |
| PA Proportionalbeiwert [KP] | Abbrechen |
| Bereich:                    |           |
| 0.1 100.0                   |           |
| Wert:                       |           |
| 1.0                         |           |

### 4.2 Daten vom Regler auslesen

#### Hinweis:

Der Infrarot-Adapter muss am PC angeschlossen und auf die Infrarot-Schnittstelle des Kompaktreglers ausgerichtet sein (-> Kapitel 2).

### 4.2.1 Einen einzelnen Datenpunkt auslesen

Beispiel: Regelparameter KP auslesen

- 1. Mit der rechten Maustaste das Datenfeld PA Proportionalbeiwert [KP] anklicken.
- Im geöffnetem Kontextmenü Auslesen anwählen. Der aktuelle KP-Wert des Reglers wird ausgelesen.

### 4.2.2 Mehrere Datenpunkte gleichzeitig auslesen

Beispiel: Regelparameter KP und TN auslesen

- 1. Bei gedrückter Strg-Taste mit der linken Maustaste die Datenfelder PA Proportionalbeiwert [KP] und PA Nachstellzeit [TN] markieren.
- 2. Rechte Maustaste drücken.
- 3. Im geöffnetem Kontextmenü *Markierte Daten auslesen* anklicken. Die aktuellen Werte für KP und TN werden ausgelesen.

### 4.2.3 Alle Datenpunkte eines Bereiches auslesen

Beispiel: Alle Daten im Ordner Regelparameter auslesen.

- 1. Mit der rechten Maustaste den Ordner Regelparameter [PAR] anklicken.
- 2. Im geöffnetem Kontextmenü *Auslesen* anklicken. Die Werte für KP, TN, TV und Y.PRE werden ausgelesen.

### 4.2.4 Gesamten Datensatz auslesen

Menüpunkt Gerät > Auslesen anwählen oder auf das zugehörige Symbol Geräteleiste klicken. Der gesamte Datensatz des Reglers wird ausgelesen.

### 4.3 Regler mit Daten beschreiben

#### Hinweis:

Der Infrarot-Adapter muss am PC angeschlossen und auf die Infrarot-Schnittstelle des Kompaktreglers ausgerichtet sein (-> Kapitel 2).

Werden Konfigurationsdaten (CO) zum Regler übertragen, dann schaltet der Regler automatisch in den Handbetrieb um. Beim Übertragen von Parametern (PA) verbleibt der Regler in der letzten Betriebsart.

### 4.3.1 Einen einzelnen Datenpunkt beschreiben

Beispiel: Regelparameter KP zum Regler übertragen.

- 1. Mit der rechten Maustaste das Datenfeld PA Proportionalbeiwert [KP] anklicken.
- 2. Im geöffnetem Kontextmenü *Beschreiben* anklicken. Der neue KP-Wert wird an den Regler übertragen.

# 4.3.2 Mehrere Datenpunkte beschreiben

Beispiel: Regelparameter KP und TN zum Regler übertragen.

- 1. Bei gedrückter Strg-Taste mit der linken Maustaste die Datenfelder *PA Proportional*beiwert [KP] und *PA Nachstellzeit* [TN] markieren.
- 2. Rechte Maustaste drücken.
- 3. Im geöffnetem Kontextmenü *Markierte Daten beschreiben* anklicken. Die aktuellen Werte für KP und TN werden an den Regler übertragen.

# 4.3.3 Alle Datenpunkte eines Bereiches beschreiben

Beispiel: Alle Daten im Ordner Regelparameter an den Regler übertragen.

- 1. Mit der rechten Maustaste den Ordner Regelparameter [PAR] anklicken.
- Im geöffnetem Kontextmenü Beschreiben anklicken. Die Werte für KP, TN, TV und Y.PRE werden an den Regler übertragen.

### 4.3.4 Gesamten Datensatz beschreiben

▶ Menüpunkt *Gerät* > *Beschreiben* anwählen oder auf das zugehörige Symbol ♀ in der Geräteleiste klicken. Der gesamte Datensatz wird an den Regler übertragen.

# 4.4 Werkseinstellung und Defaultwerte

### Werkseinstellung

Durch die Auswahl *Bearbeiten > Werkseinstellung laden* wird die aktuelle Konfiguration in TROVIS-VIEW überschrieben und auf die Standardwerte der Werkseinstellung zurückgesetzt. Bereits editierte Anlagentexte im Menü *Bearbeiten > Kundendaten* werden nicht überschrieben.

Der Kompaktregler kann mittels TROVIS-VIEW über das Datenfeld *Rücksetzen Werkseinstellung* im Ordner *Zusatzfunktionen [AUX]* auf die Werkseinstellung zurückgesetzt werden (siehe Kapitel 6.3.7).

#### Defaultwerte

Sie können einen einzelnen Datenpunkt auf den Standardwert der Werkseinstellung (Defaultwert) setzen.

Beispiel: Regelparameter KP auf den Defaultwert setzen.

- 1. Mit der rechten Maustaste das Datenfeld *PA Proportionalbeiwert [KP]* anklicken. Im Kontextmenü wird der Defaultwert 1,0 angezeigt.
- 2. Schaltfläche *Default* anklicken. Der Regelparameter KP wird auf den Defaultwert 1,0 gesetzt.

### 5 Kommunikationsbetrieb

### 5.1 Betriebsmodus Online/Offline

#### **Online-Betrieb**

Im Online-Betrieb besteht zwischen Regler und PC eine Kommunikationsverbindung. Aktuelle Konfigurations- und Betriebsdaten werden vom Regler ausgelesen und in den entsprechenden Ordnern von TROVIS-VIEW angezeigt. In TROVIS-VIEW getätigte Einstellungen werden sofort zum Regler übertragen.

Menüpunkt Gerät > Online-Betrieb anwählen oder auf das Symbol in der Geräteleiste klicken.
 Der Online-Betrieb wird gestartet.
 Während des Online-Betriebes blinkt das Symbol in der Statusleiste.
 Das TROVIS-VIEW Symbol rechts oben in der Symbolleiste ist animiert.

#### **Online-Betrieb beenden:**

Erneut den Menüpunkt *Gerät* > *Online-Betrieb* anwählen. Die Kommunikationsverbindung zwischen Regler und PC wird unterbrochen.

#### **Offline-Betrieb**

Im Offline-Betrieb besteht zwischen Regler und PC keine Kommunikationsverbindung. Die Kommunikationsverbindung wird durch den Bediener gezielt beim Auslesen und Beschreiben des Kompaktreglers hergestellt.

Eine Kommunikationsverbindung wird im Display des Kompaktreglers durch die Anzeige *CONN* signalisiert. In der Betriebsebene wird *CONN* abwechselnd zum Wert der Größe W, W2, WE, Y oder Xd (-> EB 6493-1, Ausklappseite, Pos. Nr. 2) angezeigt.

# 5.2 Trend Viewer

Das Programm Trend-Viewer dient zur grafischen Darstellung analoger Ein- und Ausgangsgrößen sowie binärer Zustandsmeldungen. Neben der reinen Anzeige können Aufzeichnungen auch in eine Datei gespeichert werden.

- 1. Über *Ansicht > Trend Viewer* den Trend Viewer im unteren Fensterbereich einschalten.
- Wenn gewünscht, neue Datenpunkte hinzufügen ("Drag & Drop"): Im Ordner Anzeige von Prozessdaten [I-0] gewünschten Datenpunkt mit der linken Maustaste anwählen. Taste gedrückt halten und Datenpunkt zur Fensteroberfläche des Trend Viewers verschieben und dann loslassen.
- 3. Wenn gewünscht, Darstellung ändern:

Doppelklick auf den Trend Viewer öffnet das Fenster "Graph". Alternativ lässt sich das Fenster mit der rechten Maustaste über *Bearbeiten* öffnen.

Name, Wertebereich und Einstellung der Zeitachse können geändert werden.

Im Fenster "Bezeichnung" kann durch Doppelklick oder mit der rechten Maustaste die Farbe einzelner Graphen geändert werden.

Durch Auswahl des Hakens können das Liniendiagramm oder einzelne Datenpunkte ein- oder ausgeschaltet werden.

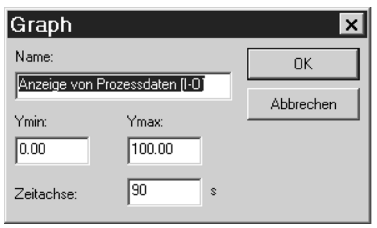

|   | Bezeichnung          | Wert | Einh |
|---|----------------------|------|------|
| 2 | Anzeige von Prozessd |      |      |
|   | Analogeingang [IN2]  |      | °C   |
|   | Analogeingang [IN1]  |      | °C   |
|   | PA Interne Führungs  |      | °C   |

 Kommunikation mit Gerät > Online-Betrieb starten. Die ausgewählten Datenpunkte werden im Trend Viewer als Liniendiagramm angezeigt.

#### Hinweis:

Es empfiehlt sich, während des Online-Betriebes den Ordner Kompaktregler TROVIS 6493 anzuwählen, damit möglichst wenige Datenpunkte ausgelesen werden müssen und sich so die schnellstmögliche Abtastrate einstellt.

### **Beispiel Trend Viewer**

| 2 VIEW3_6493_2005-Aug-16.tro - SAMSON TROVIS-VIEW |                                                |               |          |                     |                | 8 ×       |            |            |
|---------------------------------------------------|------------------------------------------------|---------------|----------|---------------------|----------------|-----------|------------|------------|
|                                                   | 0                                              |               |          |                     |                |           | TR(<br>VIE | OVIS<br>WS |
| Kompaktregler TROVIS 6493, -01 Version 2.03       | - 2.09                                         |               |          |                     |                |           |            |            |
| Kompaktregler TROVIS 6493                         | Bezeichnung                                    | 1             |          | Wert                | Einheit        | Kommentar |            |            |
| 1 Identifikation                                  | I-O Funktionen und Parameter - Anzeige         | von Prozessda | iten     |                     |                |           |            |            |
|                                                   | Analogwerte                                    |               |          |                     |                |           |            |            |
| 🖻 💼 Funktionen und Parameter                      | Analogeingang [ IN1 ]                          |               |          | 27.2                | °C             |           |            |            |
| Regelparameter [PAR]                              | Analogeingang [IN2]                            |               |          | 49.8                | °C             |           |            |            |
|                                                   | BRegelgröße vor Funktionalisierung [ CO.VA ]   |               |          | 49.7                | °C             |           |            |            |
| Fuhrungsgroße [SETP]                              | Führungsgröße vor Funktionalisierung [WE       |               |          | 27.3                | °C             |           |            |            |
| Regierstruktur und Punktionen [CIVIR]             | WE vor Störgrößenaufschaltung [FE.CO]          |               |          | 27.3                | °C             |           |            |            |
| Maldafusktionen [0] PM]                           | 3 Akt. intern. Sollwert am Vergleicher [SP.CO] |               |          | 50.0                | °C             |           |            |            |
| Cusatzfunktionen [ALKH]                           | 3 YPID-Wert nach der Begrenzung [ YPID ]       |               |          | 23.7                | %              |           |            |            |
| Interrietnahmeadantion [TUNE]                     | Analogausgang [YOUT]                           |               |          | 23.7                | %              |           |            |            |
| Anzeige von Prozessdaten [1-0]                    | Binärwerte                                     |               |          |                     |                |           |            |            |
|                                                   | Binäreingang [ BI1 ]                           |               |          | ein                 |                |           |            |            |
|                                                   | Binärausgang [BO1]                             |               |          | aus                 |                |           |            |            |
|                                                   | Binārausgang [ BO2 ]                           | D2            |          | aus                 |                |           |            |            |
|                                                   | Störmeldeausgang                               |               |          | aus                 |                |           |            |            |
|                                                   | 4                                              |               |          |                     |                |           | 1          | Þ          |
| II                                                |                                                |               |          |                     |                |           | _          |            |
| [°C] Anzeige von Prozessdaten [I-0]               |                                                |               |          | Bezeichnung         |                |           | Wert       | Einhei     |
| 120.0 -                                           |                                                |               |          | Anzeige von Pr      | ozessdater     | [1-0]     |            |            |
| 120.0                                             |                                                |               |          | Analogeingang []    | (N2]           |           | 49.8       | °C         |
|                                                   |                                                |               |          | Akt. intern. Sollwe | ert am Verglei | ther [SP  | 50.0       | °C         |
|                                                   |                                                |               |          | Analogausgang [     | YOUT ]         |           | 23.7       | %          |
|                                                   |                                                |               |          |                     |                |           |            |            |
|                                                   |                                                |               |          |                     |                |           |            |            |
|                                                   |                                                |               |          |                     |                |           |            |            |
| 55.0 -                                            |                                                |               |          |                     |                |           |            |            |
|                                                   |                                                |               |          |                     |                |           |            |            |
|                                                   |                                                |               |          |                     |                |           |            |            |
|                                                   |                                                |               |          |                     |                |           |            |            |
|                                                   |                                                |               |          |                     |                |           |            |            |
|                                                   |                                                |               |          |                     |                |           |            |            |
|                                                   |                                                | _             |          |                     |                |           |            |            |
| -100                                              |                                                |               |          |                     |                |           |            |            |
| 0                                                 | 60                                             | 120 t[s]      |          |                     |                |           |            |            |
| Bereit                                            |                                                | I             | nstandha | lter 16.            | .08.2005 12    | 50:11     | NUM        | 1          |

### Aufzeichnungen speichern

- 1. Trend Viewer mit der rechten Maustaste anklicken. Kontextmenü wird geöffnet.
- 2. Menüpunkt Aufzeichnung (Logging) speichern unter ... wählen.
- 3. Speicherplatz angeben.

Die Textdatei wird nach Starten des Online-Betriebes in der Form [Datum-Modul.log] (z. B. 2005.9.1-6493.log) gespeichert und steht dann zur weiteren Bearbeitung zur Verfügung. Die nachfolgende Tabelle enthält eine Auswahl einiger Datenpunkte mit der zugehörigen ID-Nummer. Die ID-Nummern sind für die Bearbeitung und Auswertung der aufgezeichneten Log-Datei von Bedeutung.

| ID  | Bezeichnung des Datenpunktes                       |  |  |
|-----|----------------------------------------------------|--|--|
| 3   | Analogeingang [IN1]                                |  |  |
| 4   | Analogeingang [IN2]                                |  |  |
| 20  | Analogausgang [YOUT]                               |  |  |
| 21  | Binärausgang [BO1]                                 |  |  |
| 22  | Binärausgang [BO2]                                 |  |  |
| 23  | Störmeldeausgang [BO3]                             |  |  |
| 24  | Binäreingang [BI1]                                 |  |  |
| 330 | Regelgröße X vor Funktionalisierung [CO.VA]        |  |  |
| 331 | Führungsgröße WE vor Funktionalisierung [WE.VA]    |  |  |
| 332 | WE vor Störgrößenaufschaltung [FE.CO]              |  |  |
| 334 | Sollwert am Vergleicher [SP.CO]                    |  |  |
| 335 | YPID-Wert nach Begrenzung [YPID]                   |  |  |
| 336 | Externe Führungsgröße nach Funktionalisierung [WE] |  |  |
| 337 | Stetiger Ausgang nach Funktionalisierung [Y]       |  |  |
| 338 | Regeldifferenz [XD]                                |  |  |
| 339 | Istwert der Regelgröße X am Vergleicher [X]        |  |  |

Weitere Informationen siehe Online-Hilfe von TROVIS-VIEW.

| 5.3 | Fehlermeldungen | von | <b>TROVIS-VIEW</b> |
|-----|-----------------|-----|--------------------|
|-----|-----------------|-----|--------------------|

| Fehleranzeige                                                                                         | Mögliche Fehlerursache                                                                                                    | Abhilfe                                                                                                    |  |  |
|----------------------------------------------------------------------------------------------------|----------------------------------------------------------------------------------------------------|----------------------------------------------------------------------------------------------------|--|--|
| Gerät antwortet nicht!                                                                                | Die Schnittstelle ist falsch zuge-<br>ordnet.                                                                                                    | Im Menü <i>Optionen &gt; Kommuni-<br/>kation</i> die Schaltfläche <i>Ein-<br/>stellungen</i> anklicken und freien<br>seriellen COM-Anschluss des<br>PC's zuordnen. Den letzten Vor-<br>gang wiederholen. |  |  |
|                                                                                                    | Der Infrarot-Adapter ist nicht auf<br>die Infrarot-Schnittstelle des Reg-<br>lers ausgerichtet oder der Ab-<br>stand zwischen Adapter- und<br>Schnittstelle ist zu groß. | Infrarot-Adapter neu ausrichten<br>(-> Kapitel 2) und den letzten<br>Vorgang wiederholen.                                                                                                    |  |  |
|                                                                                                    | Es befindet sich ein Hindernis<br>zwischen den Infrarot-An-<br>schlüssen bzw. ein Anschluss ist<br>verdeckt.                                                             | Hindernis beseitigen und den<br>letzten Vorgang wiederholen.                                                                                                    |  |  |
|                                                                                                    | Der Infrarot-Adapter ist nicht am<br>PC angeschlossen.                                                                                                    | Infrarot-Schnittstelle am PC an-<br>schließen und den letzten Vor-<br>gang wiederholen.                                                                                                    |  |  |
| Der COM-Port konnte nicht<br>geöffnet werden.                                                         | Die gewählte Schnittstelle ist z.B.<br>schon von einem anderen Pro-<br>gramm belegt.                                                                                     | Im Menü <i>Optionen &gt; Kommun</i><br><i>kation</i> die Schaltfläche <i>Ein-</i><br><i>stellungen</i> anklicken und freien                                                                              |  |  |
|                                                                                                    | Der serielle COM-Anschluss des<br>Computers ist falsch zugewiesen.                                                                                                    | seriellen COM-Anschluss des<br>PC's zuordnen.                                                                                                    |  |  |
| Achtung!                                                                                              | Regler wurde nicht ausgelesen.                                                                                                    | Entweder zunächst Gerät aus-                                                                                                    |  |  |
| Kein kompletter Datensatz vom<br>Gerät vorhanden!<br>Vorgang trotzdem ausführen?                      | Im Online-Betrieb werden nur ge-<br>öffnete Ordner aktualisiert, nicht<br>der ganze Datensatz.                                                                           | lesen, dann Vorgang tortsetzen<br>oder Vorgang direkt fortsetzen.                                                                                                    |  |  |
| Versionen stimmen nicht überein!<br>Gerät gültig für:<br>-01 Version 2.03 - 2.09<br>Modul gültig für: | Die gestartete TROVIS-VIEW An-<br>wendung stimmt nicht mit der<br>Ausführung des Kompaktreglers<br>überein.                                                              | Aktuelle TROVIS-VIEW Anwen-<br>dung beenden und die richtige<br>TROVIS-VIEW Anwendung<br>starten.                                                                                                    |  |  |
| -02 Version 3.03 - 3.09<br>Der Vorgang wird abgebrochen!                                              | Der Regler TROVIS 6493-01 hat<br>die Firmwareversion 2.XX.                                                                                                    | Hier muss die Anwendung<br>TROVIS-VIEW 6493-01 gestartet<br>werden.                                                                                                    |  |  |
|                                                                                                    | Der Regler TROVIS 6493-02 hat die Firmwareversion 3.XX.                                                                                                    |                                                                                                    |  |  |

Weitere Fehlermeldungen siehe Online-Hilfe von TROVIS-VIEW.

# 6 Ordner

Durch Anklicken eines Ordners im linken Fenster erscheinen rechts Zeilen für die Eingabe und Anzeige von Daten. Die Eigenschaft dieser Daten ist durch Symbole gekennzeichnet:

| Symbol       | Bedeutung                                                                                                    |  |  |
|--------------|----------------------------------------------------------------------------------------------------|--|--|
| 3            | Datenpunkt ist nicht editierbar.                                                                                                |  |  |
|              | Datenpunkt ist editierbar.                                                                                                    |  |  |
| 1            | Datenpunkt ist ausführbar.                                                                                                    |  |  |
|              | Datenpunkt ist benutzerdefiniert.                                                                                               |  |  |
| ×            | Markierung zur Fehlerkennzeichnung.                                                                                             |  |  |
| Ť            | Wertebereich ist überschritten.                                                                                                 |  |  |
| Ŧ            | Wertebereich ist unterschritten.                                                                                                |  |  |
| $\mathbf{X}$ | Kommunikation zum Kompaktregler gestört oder Schreibschutzfehler.                                                               |  |  |
| Datenqu      | ielle:                                                                                                    |  |  |
| In 1         | Wert wurde von Hand geändert.                                                                                                   |  |  |
|              | Wert wurde aus Kompaktregler gelesen.<br>Beim Online-Betrieb wird die Aktualisierung durch <sup>x</sup> im Symbol signalisiert. |  |  |
|              | Wert stammt aus einer gespeicherten Datei.                                                                                      |  |  |
|              | Wert wurde vom Programm geändert.                                                                                               |  |  |

### 6.1 Ordner Identifikation

Der Ordner *Identifikation* enthält gerätespezifische Daten, die durch Auslesen aus dem Regler TROVIS 6493 auf die Bedienoberfläche übertragen werden. Zur Kennzeichnung eines Reglers stehen die Datenfelder *Anlagendaten (1)* und *Anlagendaten (2)* für die Eingabe von kurzen Texten mit maximal 30 Zeichen (a...z, A...Z, 0...9, -) pro Feld zur Verfügung. Die Kurztexte können auf dem Regler gespeichert werden. Editierte Kurztexte werden nur auf der Bedienoberfläche TROVIS-VIEW angezeigt und mit der Dokumentation ausgedruckt.

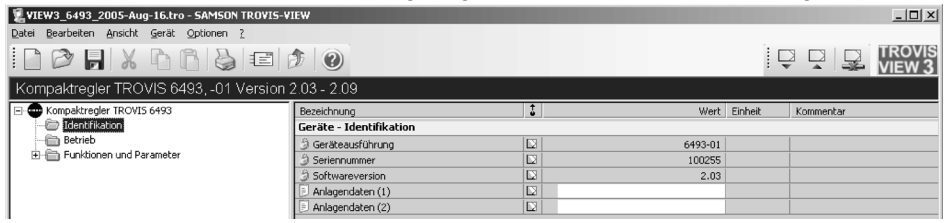

# 6.2 Ordner Betrieb

Im Ordner *Betrieb* werden alle Größen und Betriebszustände dargestellt, die auch in der Betriebsebene des Kompaktreglers angezeigt werden. Besteht eine Online-Verbindung, werden aktuelle Betriebsdaten vom Regler ausgelesen und dargestellt. Im Ordner *Betrieb* werden die Werte der internen Führungsgrößen und der Handstellwert vorgegeben. Zusätzlich kann eine Führungsgrößenumschaltung und eine Hand-/Automatikumschaltung durchgeführt werden.

| 2 VIEW3_6493_2005-Aug-16.tro - SAMSON TROVIS-VIEW |                                           |   |                  |           |                 |
|---------------------------------------------------|-------------------------------------------|---|------------------|-----------|-----------------|
|                                                   | <b>3</b>                                  |   |                  | 1         |                 |
| Kompaktregler TROVIS 6493, -01 Version            | 2.03 - 2.09                               |   |                  |           |                 |
| E- Compaktregler TROVIS 6493                      | Bezeichnung                               | 1 | Wert             | Einheit   | Kommentar       |
| - 🛅 Identifikation                                | Betriebsebene                             |   |                  |           |                 |
| - Com Betrieb                                     | Istwert am Vergleicher [X]                |   | 19.4             | °C        |                 |
| E E Funktionen und Parameter                      | PA Interne Führungsgröße 1 [ W ]          |   | 20.0             | °C        | SP.VA-W         |
|                                                   | PA Interne Führungsgröße 2 [ W2 ]         |   | 70.0             | °C        | SP.VA-W2        |
|                                                   | Externe F     ührungsgr     ö     ße [WE] |   | 27.3             | °C        |                 |
|                                                   | Stetiger Ausgang [ Y ]                    |   | 31.2             | %         |                 |
|                                                   | ② Regeldifferenz [ XD ]                   |   | 0.1              | %         |                 |
|                                                   | Grenzwertrelais L1                        |   | Aktiv            |           |                 |
|                                                   | Grenzwertrelais L2                        |   | Inaktiv          |           |                 |
|                                                   | Aktueller Sollwert                        |   | W                |           |                 |
|                                                   | Hand/Automatikumschalter                  |   | Hand             |           |                 |
|                                                   | Handstellwert                             |   | 31.2             | %         |                 |
|                                                   | Interner Fehler                           |   |                  |           |                 |
| Betrieb                                           | ۲                                         |   |                  |           |                 |
| Bereit                                            |                                           |   | Instandhalter 16 | 08.2005 0 | 9:34:02 NUM /// |

### Führungsgrößenumschaltung

Voraussetzungen für die Führungsgrößenumschaltung:

- Die umzuschaltenden F
  ührungsgr
  ö
  ßen sind im Regler (Hauptgruppe SETP) eingestellt, z. B. W = ein und W2 = ein.
- Ist eine F
  ührungsgr
  ö
  ßenumschaltung durch den Bin
  äreingang BI1 konfiguriert, muss der Bin
  äreingang w
  ährend der Umschaltung mittels TROVIS-VIEW inaktiv sein.
- Der Infrarot-Adapter ist angeschlossen und auf die Infrarot-Schnittstelle des Kompaktreglers ausgerichtet (siehe Kapitel 2).

Beispiel: Umschaltung der Führungsgrößen W/W2:

- Datenpunkt Aktueller Sollwert durch Doppelklick aktivieren.
   Es wird eine Online-Verbindung zum Regler hergestellt und der aktuelle Sollwert wird ausgelesen.
- Die gewünschte Führungsgröße anwählen.
   Die Führungsgröße wird umgeschaltet.

| Parame | ter ändern          | ×          |
|--------|---------------------|------------|
| Name:  | Aktueller Sollwert  | Schliessen |
| Wert:  | C W<br>© W2<br>C WE |            |
| Online |                     |            |

### Hand-/Automatikumschaltung

Das Umschalten von Hand- in Automatikbetrieb erfolgt über das Setzen des Datenpunktes *Hand/Automatikumschalter* auf "Auto" und anschließende Reglerübertragung.

### Hinweis:

Entweder wird der Datenpunkt Hand/Automatikumschalter oder der Ordner Betrieb zum Regler übertragen. Es erfolgt keine Umschaltung in den Automatikbetrieb, wenn der gesamte Datensatz zum Regler übertragen wird.

### Interner Fehler

Der Datenpunkt *Interner Fehler* zeigt das Vorliegen einer Fehlermeldung des Kompaktreglers an (--> Kapitel 7). Durch Anwählen dieses Datenpunktes werden die Fehlermeldungen des Reglers ausgelesen und in TROVIS-VIEW angezeigt.

# 6.3 Ordner Funktionen und Parameter

Der Ordner Funktionen und Parameter enthält in den Unterordnern alle Funktionen der Bedienebene des Kompaktreglers. Die Unterordner entsprechen den Hauptgruppen des Reglers. Innerhalb der Ordner sind Funktionen und Parameter zeilenweise angeordnet. Funktionen sind mit einem vorangestellten "CO" (Konfiguration) und Parameter mit "PA" (Parameter) gekennzeichnet. Die Parameter befinden sich in den Zeilen unterhalb der Funktion, zu der sie gehören.

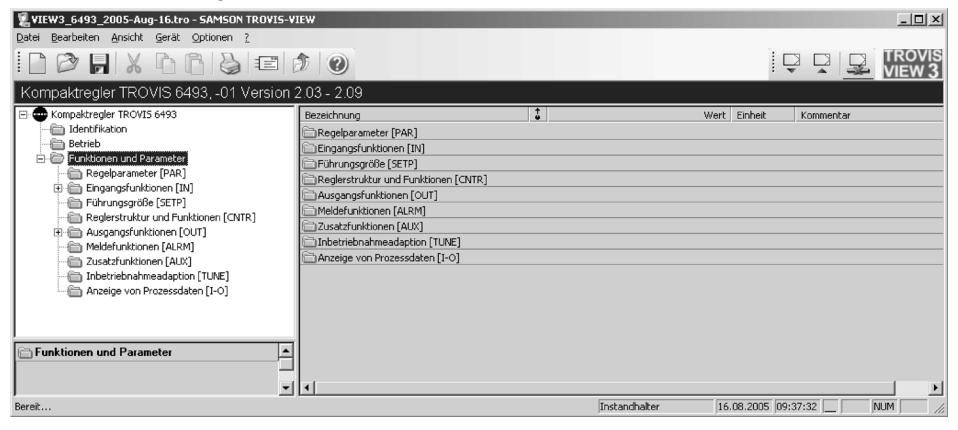

# 6.3.1 Ordner Regelparameter [PAR]

Der Ordner *Regelparameter [PAR]* entspricht der Hauptgruppe PAR des Reglers. In diesem Ordner werden die Regelparameter KP, TN, TV und Y.PRE eingestellt.

# 6.3.2 Ordner Eingangsfunktionen [IN]

Der Ordner *Eingangsfunktionen [IN]* entspricht der Hauptgruppe IN des Reglers. In diesem Ordner werden alle Funktionen der zwei Analogeingänge IN1 und IN2 festgelegt. Folgende Einstellungen können durchgeführt werden:

- Bestimmung der Eingangssignalart und des Messbereiches
- Zuordnung der Analogeingänge zur Regelgröße X oder zur externen Führungsgröße WE
- Konfigurierung einer Messbereichüberwachung
- Filterung
- Radizierung
- Funktionalisierung

### Einheiten festlegen

Im Bereich *Einheit* können für Dokumentationszwecke die Einheiten der Regelgröße X, der internen Führungsgrößen W/W2 und der externen Führungsgröße WE festgelegt werden. Unter folgenden Einheiten kann eine Auswahl getroffen werden:

- °C, degC, degF, K (Die Einheit °C ist standardmäßig eingestellt.)
- bar, mbar, psi
- kg/s, kg/min, kg/h
- ▶ 1/s, 1/min, 1/h
- m
- %

Mit "<spezial>" kann zusätzlich eine individuelle Einheit festgelegt werden. Dafür stehen maximal 10 Zeichen (a...z, A...Z, 0...9, -) zur Verfügung.

#### Hinweis:

Die Einheiten dienen zur Dokumentation und werden nur in der TROVIS-VIEW Datei abgespeichert, nicht im Regler.

Beispiel: Die Einheit der Regelgröße X und Führungsgröße W auf "bar" einstellen.

- 1. Datenpunkt *Einheit X / W* durch Doppelklick aktivieren.
- 2. Im Auswahlfenster die Einheit "bar" anwählen.

| VIEW3_6493_2005-Aug-16.tro - SAMSON TROVIS-                                                                                                    | TEW                                                            |        |               |          | _ @ ×                 |
|----------------------------------------------------------------------------------------------------|----------------------------------------------------------------|--------|---------------|----------|-----------------------|
| Date: Bearbetten Ansicht Gerat Optionen <u>/</u>                                                                                                   |                                                                |        |               | [        |                       |
| Kompaktregler TROVIS 6493, -01 Version                                                                                                    | 2.03 - 2.09                                                    | l .    |               | ľ ,      |                       |
| E- B Kompaktregler TROVIS 6493                                                                                                    | Bezeichnung                                                    | 1      | Wert Ein      | heit     | Kommentar             |
| Identifikation                                                                                                    | IN Funktionen und Parameter - Eingangsfunktig Parameter ändern |        |               | ×        |                       |
| Eucliden und Parameter                                                                                                    | Eingangssignal IN1                                             | Len L  | Name:         |          |                       |
| Regelparameter [PAR]                                                                                                    | CO Eingangssignalbereich IN1                                   |        | Finheit X ( W |          |                       |
| Eingangsfunktionen [IN]     Einrungsgröße (SETP)     Reglerstruktur und Funktionen [CNTR]     Ausgangsfunktionen [OUT]     Meleferinktionen (ALRM) | PA Messbereichsanrang [ INI ]                                  |        | Lander 17 11  |          | Abbrechen             |
|                                                                                                    | Eingangssignal IN2                                             |        |               |          |                       |
|                                                                                                    | CO Eingangssignalbereich IN2                                   |        | •C            | -        |                       |
|                                                                                                    | PA Messbereichsanfang [IN2]                                    |        | - °C          | <b>_</b> |                       |
| - a Zusatzfunktionen [AUX]                                                                                                    | PA Messbereichsende [IN2]                                      |        | degC          |          | IN2/IN2.MAX           |
| Inbetriebnahmeadaption [TUNE]     Anzeige von Prozessdaten [I-O]                                                                                   | Mellbereichsuberwachung                                        |        | ĸ             |          | 1151.5                |
|                                                                                                    | Umschaltung in den Handbetrieb bei Me                          | Bumfor | mimbar        |          | MEAD                  |
|                                                                                                    | CO Umschaltung Handbetrieb                                     |        | psi           |          | MAN                   |
|                                                                                                    | PA 2.Stelwert [Y1K1]                                           |        | kg/min        | _        | MAN/FAIL-Y1K1         |
|                                                                                                    | Zuordnung X und WE zu Analogeingänge                           | :n     | kg/h          |          |                       |
|                                                                                                    | CO Zuordnung X / WE                                            |        |               | -        | CLASX/CLASWE          |
|                                                                                                    | Linheit                                                        |        |               |          |                       |
|                                                                                                    | Einneit X / W                                                  |        | °C            | _        | Nur zur Dokumentation |
|                                                                                                    | Einheit X nach Funktionalisierung                              |        | °C            |          | Nur zur Dokumentation |
| l                                                                                                    | Einheit WE nach Funktionalisierung                             |        | °C            |          | Nur zur Dokumentation |

 Einstellung mit OK bestätigen. Die angewählte Einheit wird übernommen. Beispiel: Die Einheit der Führungsgröße WE frei vergeben.

- 1. Datenfeld *Einheit WE* durch Doppelkick aktivieren.
- 2. Im Auswahlfenster "<spezial>" anwählen.

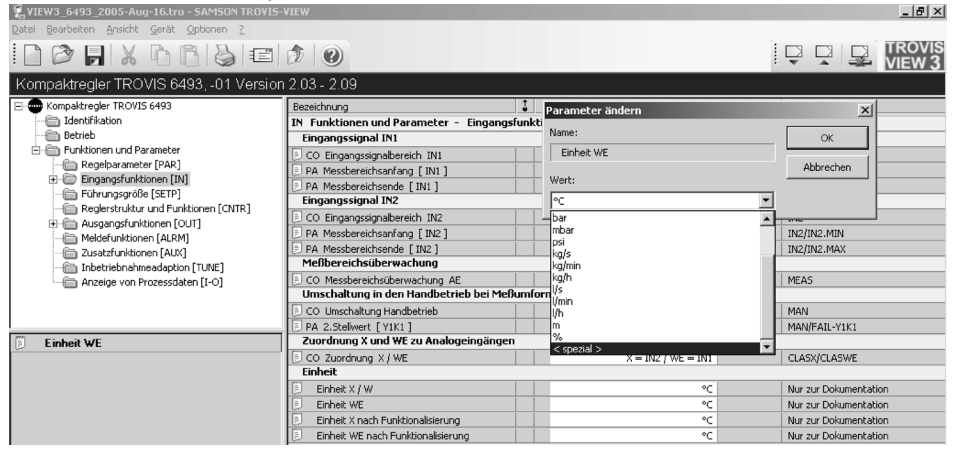

- Wahl mit OK bestätigen. Neue Zeile Einheit WE <spezial> wird angelegt.
- 4. Datenfeld *Einheit WE <spezial>* durch Doppelklick aktivieren.
- 6. Im Auswahlfenster die gewünschte Einheit angeben und die Eingabe mit *OK* bestätigen. Die neue Einheit wird übernommen.

| 🖫 VIEW3_6493_2005-Aug-16.tro - SAMSON TROVIS- |                                                  |                        |                         |                       | _ & ×  |  |  |
|-----------------------------------------------|--------------------------------------------------|------------------------|-------------------------|-----------------------|--------|--|--|
| Datei Bearbeiten Ansicht Gerät Optionen ?     |                                                  |                        |                         |                       |        |  |  |
| D 🕫 🗖 X 6 6 8 6                               |                                                  |                        |                         |                       | TROVIS |  |  |
| Kompaktregler TROVIS 6493, -01 Version        | 2.03 - 2.09                                      |                        |                         |                       |        |  |  |
| E- B Kompaktregler TROVIS 6493                | Bezeichnung                                      | Wert                   | Einheit                 | Kommentar             |        |  |  |
| - E Identifikation                            | IN Funktionen und Parameter – Eingangsfunktionen |                        |                         |                       |        |  |  |
| Betrieb                                       | Eingangssignal IN1                               |                        |                         |                       |        |  |  |
| E-     Funktionen und Parameter               | CO Eingangssignalbereich IN1                     | 4-20mA                 |                         | IN1                   |        |  |  |
| Regelparameter [PAR]                          | PA Messbereichsanfang [ IN1 ]                    | 0.0                    |                         | IN1/IN1.MIN           |        |  |  |
| Eingengsreinkelonen [14]                      | PA Messbereichsende [IN1]                        | 100.0                  |                         | IN1/IN1.MAX           |        |  |  |
| Reglerstruktur und Funktionen [CNTR]          | Eingangssignal IN2                               |                        |                         |                       |        |  |  |
| Ausgangsfunktionen [OUT]                      | E CO Eingangssignalbereich IN2                   | Parameter ändern X     |                         | x                     |        |  |  |
| Meldefunktionen [ALRM]                        | DA Messbereichsanfang [IN2]                      |                        |                         |                       |        |  |  |
| - 🛅 Zusatzfunktionen [AUX]                    | PA Messbereichsende [IN2]                        | Name:                  |                         | ок Х                  |        |  |  |
| Inbetriebnahmeadaption [TUNE]                 | Mendereichsuderwachung                           | Einheit WE < spezial > |                         |                       |        |  |  |
| Anzeige von Prozessdaten [I-O]                | CO Messbereichsüberwachung AE                    | Mereich: Abbrechen     |                         | brechen               |        |  |  |
|                                               | Offischaltung in den Handbetrieb bei Mebumion    |                        |                         |                       |        |  |  |
|                                               | CO Umschaltung Handbetrieb                       | -094282                |                         |                       |        |  |  |
| C Fish a write to                             | Zuordpung X und WE zu Analogeingängen            | Wert:                  |                         | IKI                   |        |  |  |
| Einneit WE < spezial >                        | CO. Zuordnung X / WE                             | -Txt-                  |                         | SWE                   |        |  |  |
|                                               | Einheit                                          | - ·                    |                         | 0002                  |        |  |  |
|                                               | Einheit X / W                                    | °C                     |                         | Nur zur Dokumental    | tion   |  |  |
|                                               | Einheit WE                                       | < spezial >            |                         | Nur zur Dokumenta     | tion   |  |  |
|                                               | Einheit WE < spezial >                           | -Txt-                  |                         | Nur zur Dokumenta     | tion   |  |  |
|                                               | Einheit X nach Funktionalisierung                | °C                     |                         | Nur zur Dokumentation |        |  |  |
|                                               | Einheit WE nach Funktionalisierung               | °C                     | °C Nur zur Dokumentatio |                       | tion   |  |  |

### Funktionalisierung der Eingangsgrößen

Im Bereich *Funktionalisierung* werden die Eingangssignale X und WE zur weiteren Verarbeitung in tabellarischer Form neu bewertet (funktionalisiert).

- Im Ordner Kennlinie PA-FUNC/X werden die Parameter der Funktionalisierung f
  ür das Eingangssignal X eingegeben.
- Im Ordner Kennlinie PA-FUNC/WE werden die Parameter der Funktionalisierung für das Eingangssignal WE eingegeben.

Der Zusammenhang zwischen dem zu funktionalisierenden Eingangssignal E (X oder W) und dem gewünschten neuen Ausgangssignal E' (X' oder W') wird durch 7 Stützpunkte definiert. Die Wertepaare werden als physikalische Größen mit den Parametern K1.X und K7.X für das Eingangssignal E und mit den Parametern K1.Y bis K7.Y für das Ausgangssignal E' angegeben.

Mit den Parametern MIN und MAX ist der Messbereich des Ausgangssignals E' festzulegen. Unterhalb der entsprechenden Wertetabelle wird nach erfolgter Eingabe der Zusammenhang zwischen Eingangssignal E und Ausgangssignal E' graphisch dargestellt.

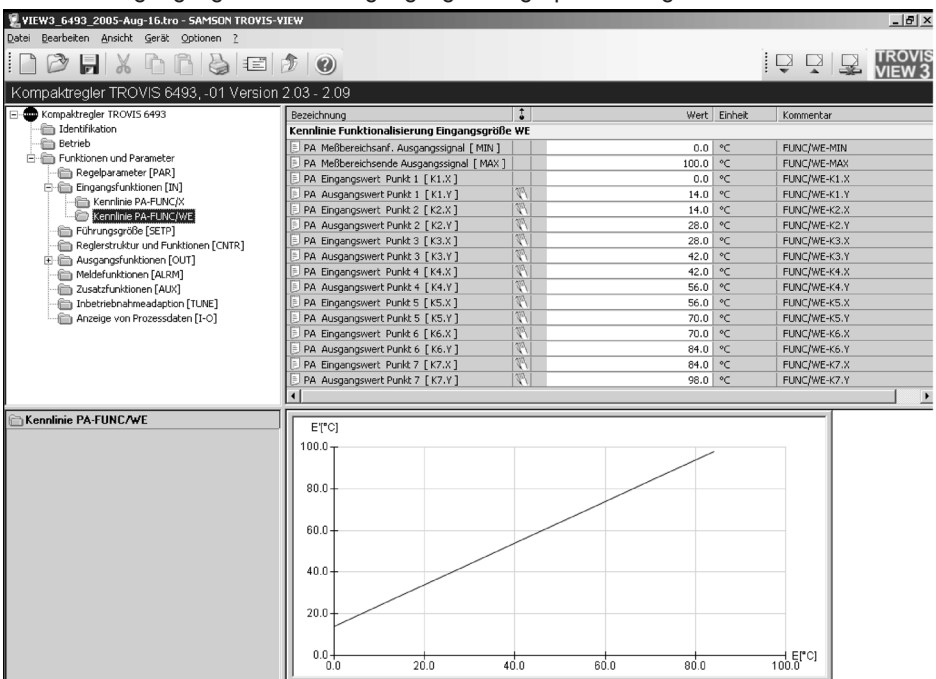

# 6.3.3 Ordner Führungsgröße [SETP]

Der Ordner Führungsgröße [SETP] entspricht der Hauptgruppe SETP des Kompaktreglers. In diesem Ordner werden Führungsgröße(n), Führungsgrößenumschaltungen und Führungsgrößenrampen eingestellt. Zusätzlich kann hier die Zuordnung eines Eingangssignals zur Stellungsrückmeldung eines Antriebs oder zur Störgrößenaufschaltung erfolgen.

# 6.3.4 Ordner Reglerstruktur und Funktionen [CNTR]

Der Ordner *Reglerstruktur und Funktionen [CNTR]* entspricht der Hauptgruppe CNTR des Kompaktreglers. In diesem Ordner werden das Zeitverhalten des Stellausgangs sowie die zugehörigen Funktionen eingestellt. Hierunter fallen die Wirkrichtung des errechneten Stellsignals und der Regeldifferenz sowie die Störgrößenaufschaltung auf die Regelgröße.

# 6.3.5 Ordner Ausgangsfunktionen [OUT]

Der Ordner Ausgangsfunktionen [OUT] entspricht der Hauptgruppe OUT des Kompaktreglers. In diesem Ordner werden die Ausgangsfunktionen des Reglers festgelegt. Hier wird bestimmt, ob der Regler mit stetigem oder schaltendem Ausgang arbeiten soll. Zudem erfolgt die Konfiguration für Zwei- und Dreipunktausgang.

### Funktionalisierung der Stellgröße

Im Bereich *Funktionalisierung* wird die Stellgröße zur weiteren Verarbeitung in tabellarischer Form neu bewertet (funktionalisiert).

Im Ordner *Kennlinie PA-FUNC/FU.YP* werden die Parameter zur Funktionalisierung der Stellgröße eingegeben. Die Stellgröße wird ebenso funktionalisiert wie die Eingangsgrößen X und WE. Die Wertepaare sind in Prozent anzugeben. Die Parameter MIN und MAX sind fest vorgegeben (-10 % und 110 %). Unterhalb der entsprechenden Wertetabelle wird nach erfolgter Eingabe der Zusammenhang zwischen Eingangssignal E und Ausgangssignal E' graphisch dargestellt.

# 6.3.6 Ordner Meldefunktionen [ALRM]

Der Ordner *Meldefunktionen [ALRM]* entspricht der Hauptgruppe ALRM des Kompaktreglers. In diesem Ordner wird die Funktion der Grenzwertrelais L1 und L2 festgelegt.

# 6.3.7 Ordner Zusatzfunktionen [AUX]

Der Ordner Zusatzfunktionen [AUX] entspricht der Hauptgruppe AUX des Kompaktreglers. In diesem Ordner werden die Wiederanlaufbedingung nach einem Netzspannungsausfall, die Bedientastenabschaltung, die Kontrasteinstellung des Displays, die Netzfrequenz und die Anzahl der angezeigten Nachkommastellen für Größen, die sich direkt auf die Analogeingänge beziehen, festgelegt. Die Einstellungen der Funktionen, Parameter und Kalibrierwerte des Reglers können auf die Werkseinstellung zurückgesetzt werden.

Beispiel: Rücksetzen aller Funktionen, Parameter und der Schlüsselzahl auf Werkseinstellung

#### Hinweis:

Der Infrarot-Adapter muss am PC angeschlossen und auf die Infrarot-Schnittstelle des Kompaktreglers ausgerichtet sein (-> Kapitel 2).

- 1. Datenfeld CO Rücksetzen Werkseinstellung durch Doppelklick aktivieren.
- 2. Im Auswahlfenster "alle Funktionen, Parameter + Schlüsselzahl" anwählen.
- 3. Die Auswahl mit OK bestätigen.
- Mit der rechten Maustaste das Datenfeld CO Rücksetzen Werkseinstellung anklicken und im Kontextmenü Ausführen wählen. Die Einstellungen des Reglers werden auf die Werkseinstellung zurückgesetzt.

# 6.3.8 Ordner Inbetriebnahmeadaption [TUNE]

Der Ordner Inbetriebnahmeadaption [TUNE] entspricht der Hauptgruppe TUNE des Reglers. In diesem Ordner können Sie Voreinstellungen für eine Inbetriebnahmeadaption zur selbsttätigen Ermittlung der Regelparameter KP, TN und TV durchführen sowie die Inbetriebnahmeadaption starten und abbrechen.

### Hinweis:

Die Bedingungen zur Durchführung einer Adaption entnehmen Sie der Einbau- und Bedienungsanleitung EB 6493-1, Kapitel 3.8.

### Adaption starten

- 1. Ördner *Betrieb* öffnen.
- Handbetrieb einstellen: Datenfeld Hand/Automatikumschalter auf "Hand" setzen und zum Regler übertragen.

#### Ordner

- 3. Führungsgröße festlegen und zum Regler übertragen.
- 4. Im Handbetrieb die Regelgröße in Übereinstimmung mit der Führungsgröße bringen.
- 5. Ordner Inbetriebnahmeadaption [TUNE] öffnen.
- 6. Im Datenfeld *PA Sprungwert Adaption [Y.JMP]* den Sprungwert festlegen und zum Regler übertragen.
- 7. Datenfeld CO Inbetriebnahmeadaption auf "starten" setzen.
- 8. Mit der rechten Maustaste das Datenfeld *CO Inbetriebnahmeadaption* anklicken und im Kontextmenü *Ausführen* wählen. Die Adaption wird gestartet.

#### Adaption beenden oder vorzeitig abbrechen

- 1. Ordner Inbetriebnahmeadaption [TUNE] öffnen.
- 2. Datenfeld CO Inbetriebnahmeadaption auf "aus" setzen.
- 3. Mit der rechten Maustaste das Datenfeld *CO Inbetriebnahmeadaption* anklicken und im Kontextmenü *Ausführen* wählen. Die Adaption wird beendet.

#### Hinweis:

Im Online-Betrieb wird der Adaptionsablauf im Feld Adaptionsstatus angezeigt.

### Interner Fehler

Während der Adaption können Fehlermeldungen auftreten. Der Datenpunkt *Interner Fehler* meldet das Vorliegen einer Fehlermeldung des Reglers (-> Kapitel 7). Durch Anwahl dieses Datenpunktes werden Fehlermeldungen des Reglers in TROVIS-VIEW angezeigt.

# 6.3.9 Ordner Anzeige von Prozessdaten [I-O]

Im Ordner Anzeige von Prozessdaten [I-O] werden neben analogen und binären Ein- und Ausgangsgrößen auch interne Größen des Reglers angezeigt.

#### Unterschiede zur Hauptgruppe I-O des Reglers:

- In der Hauptgruppe I-O unter ADJ können Nullpunkt und Spanne der Analogeingänge und des Analogausgangs abgeglichen werden. Dieser Abgleich ist mittels TROVIS-VIEW nicht durchführbar.
- In der Hauptgruppe I-O wird unter CIN die Firmwareversion und unter S-No die Seriennummer angezeigt. Diese Nummern werden in TROVIS-VIEW im Ordner Betrieb angezeigt.

# 7 Fehlermeldungen des Kompaktreglers

Mittels TROVIS-VIEW können Fehlermeldungen aus dem Fehlerspeicher des Reglers ausgelesen und angezeigt werden. Angezeigt werden interne Fehler des Reglers und Fehler, die während einer Inbetriebnahmeadaption aufgetreten sind (-> EB 6493-1, Kapitel 3.8.1 und Anhang A).

Das Vorliegen einer Fehlermeldung wird in den Ordnern Betrieb und Inbetriebnahmeadaption [TUNE] durch den Datenpunkt Interner Fehler signalisiert.

Wenn an einem Regler eine Fehlermeldung (ERR) ansteht und dieser ausgelesen wird, legt TROVIS-VIEW in den Ordnern *Betrieb* und *Inbetriebnahmeadaption* [TUNE] den temporären Ordner *Fehlermeldungen* an, in dem alle aufgelaufenen Fehlermeldungen aufgelistet werden.

Im Ordner *Fehlermeldungen* werden – durch einen doppelten Mausklick auf den Datenpunkt *Alle internen Fehler* zurücksetzen – die Fehlermeldungen im Regler zurückgesetzt. Der Rücksetzvorgang wird mit einer Online-Übertragung zum Regler durchgeführt.

### 8 Dokumentation

### 8.1 Kundendaten eingeben

Durch die Auswahl des Menüpunktes *Bearbeiten > Kundendaten* wird das Eingabefenster für die Kundendaten geöffnet.

In die leeren Felder werden Projektname, Ort der Anlage, Bearbeiter der Anlage und eine Beschreibung der Anlage eingegeben. Die Kundendaten werden zusammen mit der Reglerkonfiguration gespeichert. Sie werden jedoch nicht auf den Regler übertragen.

| Kundendaten       |                       | ×         |
|-------------------|-----------------------|-----------|
| Erstellungsdatum: |                       | ок        |
| 16.08.2005, 11:05 | ( TT.MM.JJJJ, HH:mm ) |           |
| Änderungsdatum:   |                       | Abbrechen |
| 16.08.2005, 11:05 | ( TT.MM.JJJJ, HH:mm ) |           |
| Projektname:      |                       |           |
|                   |                       |           |
| Ort, Anlage:      |                       |           |
|                   |                       |           |
| Bearbeiter:       |                       |           |
|                   |                       |           |
| Beschreibung:     |                       |           |
|                   |                       |           |
|                   |                       |           |
|                   |                       |           |
|                   |                       |           |

### 8.2 Dokumentation drucken

Im Menüpunkt *Datei > Drucken einrichten...* können Sie Dokumententeile auswählen, die mit dem aktuellen Datensatz ausgedruckt werden sollen. Die Auswahl erfolgt durch Setzen des entsprechenden Häkchens.

Durch die Auswahl des Menüpunktes *Datei > Drucken...* oder durch die Auswahl des dazugehörigen Symbols in der Symbolleiste wird das Windows-Druckfenster geöffnet und die Dokumentation kann ausgedruckt werden.

Durch die Auswahl des Menüpunktes *Datei > Seitenansicht* wird die Dokumentation angezeigt. Über die Schaltfläche *Drucken* wird das Windows-Druckfenster geöffnet und die Dokumentation kann ausgedruckt werden.

# 9 Hilfe

Im Hilfemenü ? sind die Bedienungsanleitungen im PDF-Format zugänglich.

Zur Anzeige der Dokumente wird das Programm Adobe Acrobat Reader benötigt (Installationsprogramm ist auf der CD-ROM enthalten).

Durch die Auswahl des Menüpunktes *Hilfethemen* wird die Online-Hilfe für die Bedienoberfläche TROVIS-VIEW gestartet.

Unter dem Menüpunkt *Info* werden die aktuellen Versionen der Konfigurations- und Bedienoberfläche TROVIS-VIEW und des Gerätemoduls angezeigt.

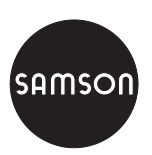

SAMSON AG · MESS- UND REGELTECHNIK Weismüllerstraße 3 · 60314 Frankfurt am Main Telefon: 069 4009-0 · Telefax: 069 4009-1507 Internet: http://www.samson.de